#### What are Archive Files (.pst Data Files)?

Archive files (Outlook Data Files or .pst files) are used to store data (Messages and Calendar Items) moved from your online Exchange account to your home directory.

#### Why do I need to Archive?

It is necessary to move Outlook information from you Exchange account, on the Server, to prevent individuals from reaching the size limit set for their accounts. If the size limit is reached you will be prevented from **Sending** and **Receiving** messages.

Mailbox size limit on the mail Server is:

• 1 Gigabyte

#### Naming Your Data File (.pst)

We <u>do not</u> recommend that you name your Archive.pst file "Archive.pst", doing so may result in you losing all of your data and it may not be retrievable.

Name your Archive something meaningful and monitor the size of the file.

Manage the Size of Your Data File (.pst)

The larger the size of the .pst file the greater the possibility of corruption. Keep the size under 1 Gigabyte.

Where Can I View AutoArchive Settings?

Default AutoArchive settings can be viewed by clicking the AutoArchive Settings tool on the Folder tab. See diagram below.

|               | •) =                 |                  |           |                  |                       |                  | Inbox -              | FLong         | @ccc.commnet             | .edu - Mic           | rosoft Outlo            | ok                    |                      |           |
|---------------|----------------------|------------------|-----------|------------------|-----------------------|------------------|----------------------|---------------|--------------------------|----------------------|-------------------------|-----------------------|----------------------|-----------|
| File          | Home                 | Send /           | Receive   | Folder           | View                  | Add-Ins          | McAfee               | e E-mail      | Scan                     |                      |                         |                       |                      |           |
| <sup>#</sup>  |                      | Ţ                | Copy      | Folder<br>Folder |                       |                  | ×                    |               | <b></b>                  |                      |                         |                       |                      |           |
| New<br>Folder | New Search<br>Folder | Rename<br>Folder | Delete    | e Folder         | Mark All F<br>as Read | Run Rules<br>Now | Clean Up<br>Folder ▼ | Delete<br>All | Recover<br>Deleted Items | Show in<br>Favorites | AutoArchive<br>Settings | Folder<br>Permissions | Folder<br>Properties |           |
|               | New                  |                  | Actions   |                  |                       |                  | Clean U              | р             |                          | Favorites            |                         | Properties            |                      |           |
| > Fave        | orites               | <                | Search In | box (Ctrl        | + E)                  |                  |                      |               |                          |                      |                         |                       |                      | P         |
| 📕 FLor        | ng@ccc.commnet.      | edu 📩            | ¤ 0 ◘ F   | rom              |                       |                  | То                   |               |                          | Subject              |                         | Receiv                | ed                   | Categ 🕅 🚔 |

### Default AutoArchive Settings File Name

By default your AutoArchive settings are:

- Run AutoArchive Every 14 Days
  - Archive or Delete Old Items
  - Show Archive Folder in Folder List
- Archive items older than 3 months
- Move old items to: You must type the full path to your Home Directory beginning with "\\" and the .pst file name to which to save your data.

We recommend that you save your .pst files in a folder called "Mail" in the root of your Home Directory.

If the folder does not already exist, navigate to your Home Directory, via **"Computer"**, and create it in the root of your Home Directory, <u>not</u> in My Documents. Move any existing .pst files to this folder.

Click **Apply these settings to all folders now** after making any changes to the full path or .pst file name.

#### Diagram A

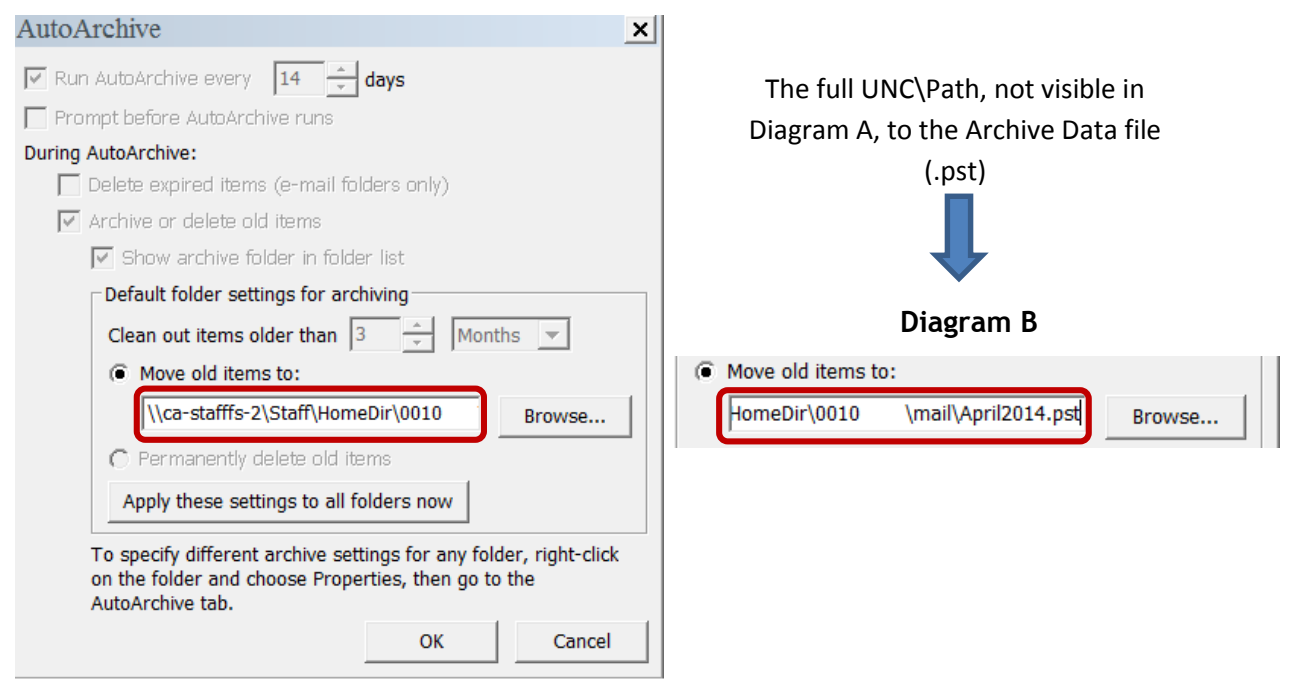

If you would like to AutoArchive your folders more frequently you can choose the **"Archive this folder using these settings:"** option.

You can set the Clean out items older than options as low as 1 day.

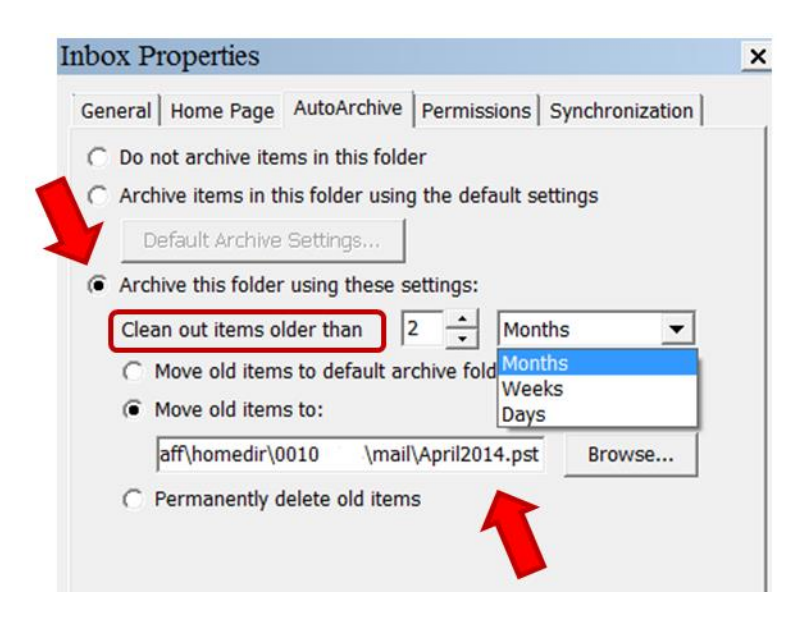

### Manually Archive Folders

You can force Outlook to Archive items in your Inbox and Calendar at any time.

Select Cleanup Tools from the File menu

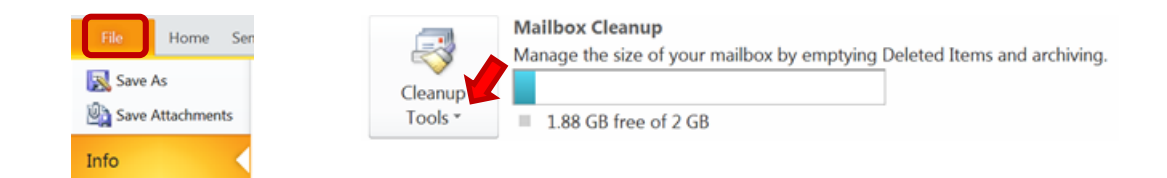

#### Select Archive... from the menu that appears

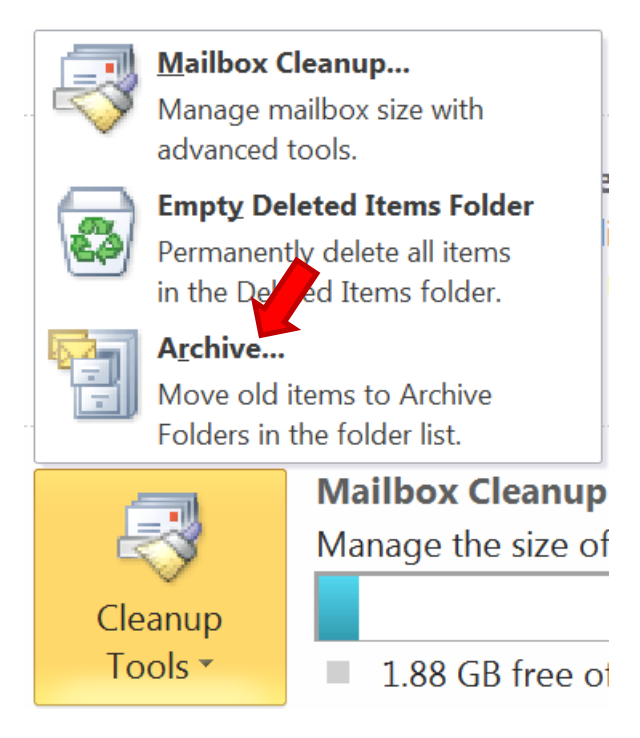

To Archive all folders according to their AutoArchive settings, which we looked at in the previous section, select this option in the list and click OK.

To Archive folders according to your choice select **Archive this folder** and all subfolders follow steps 1 - 3 below.

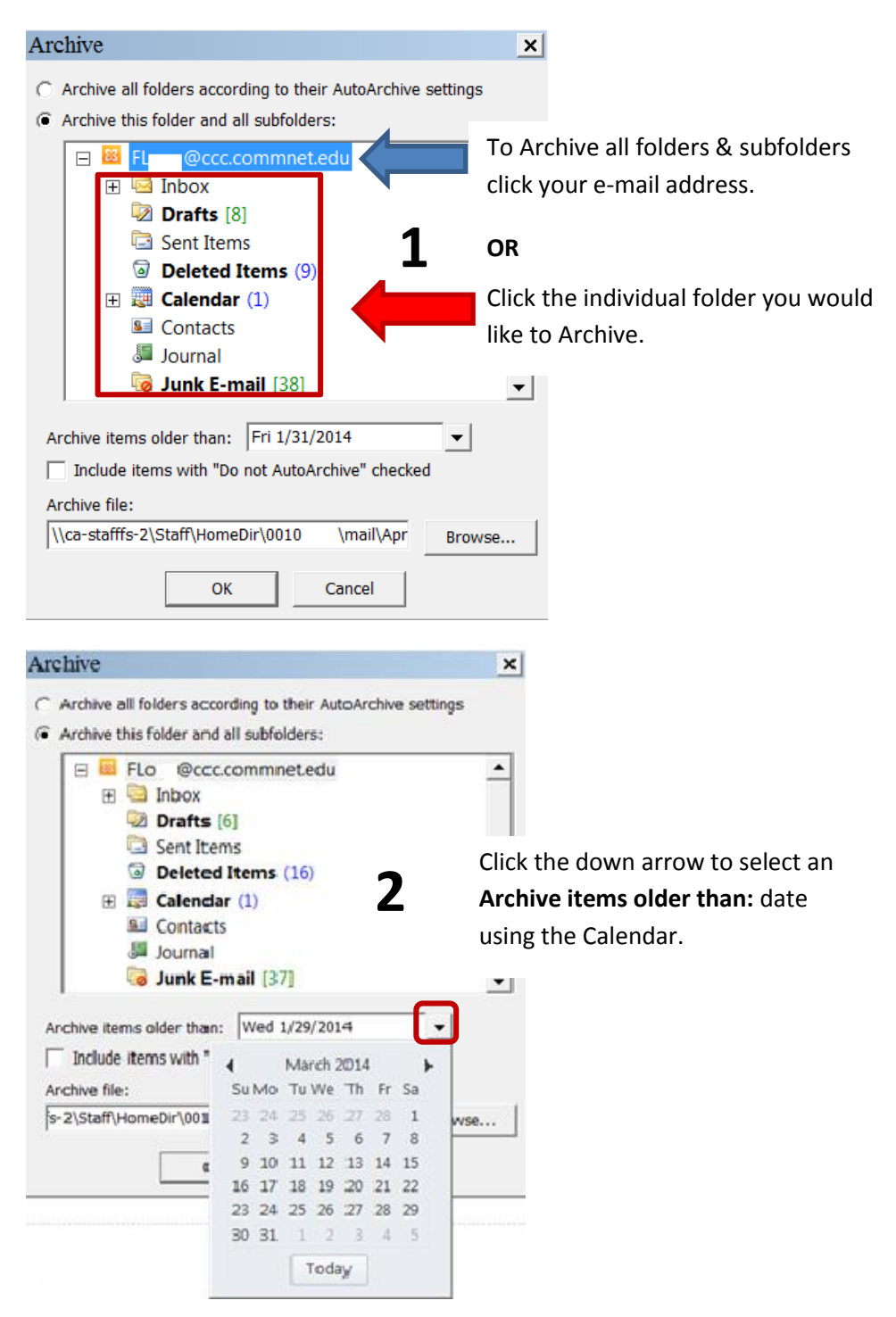

Verify that your Archive file (.pst data file) is correct and going to the correct location.

Click OK to start the Archive process manually.

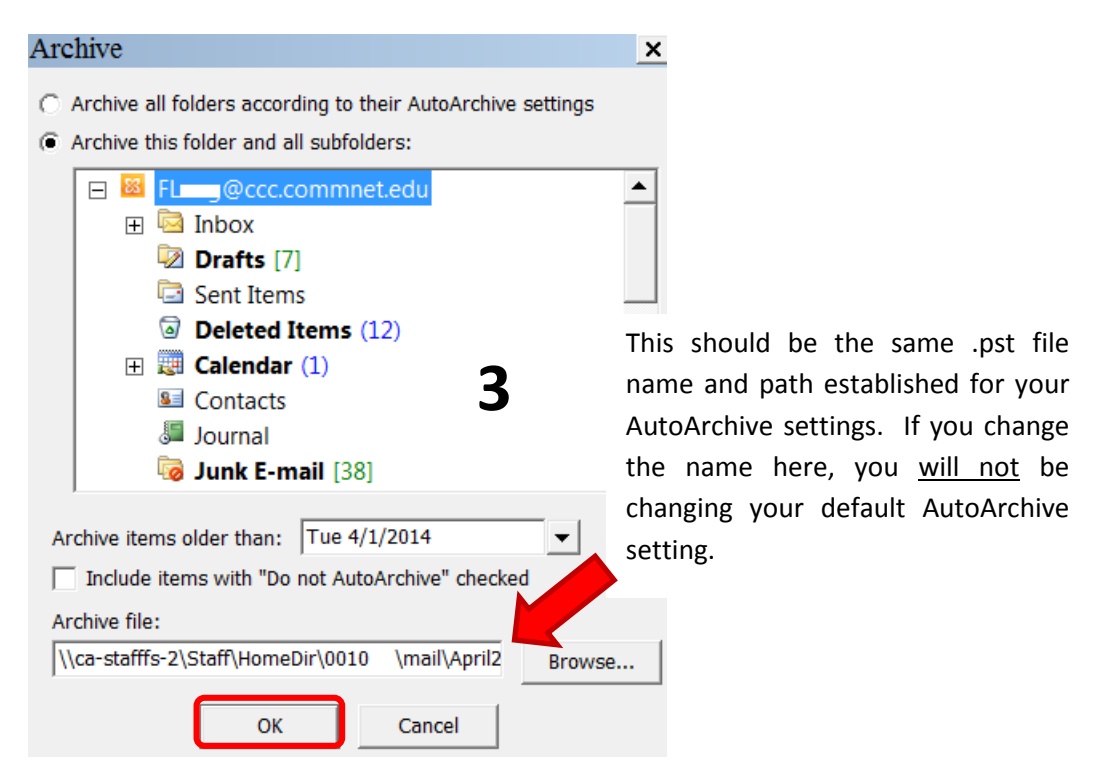

### Linking To Archive (.pst) Data Files

Archive files (.pst data files) are visible on the Outlook Navigation bar.

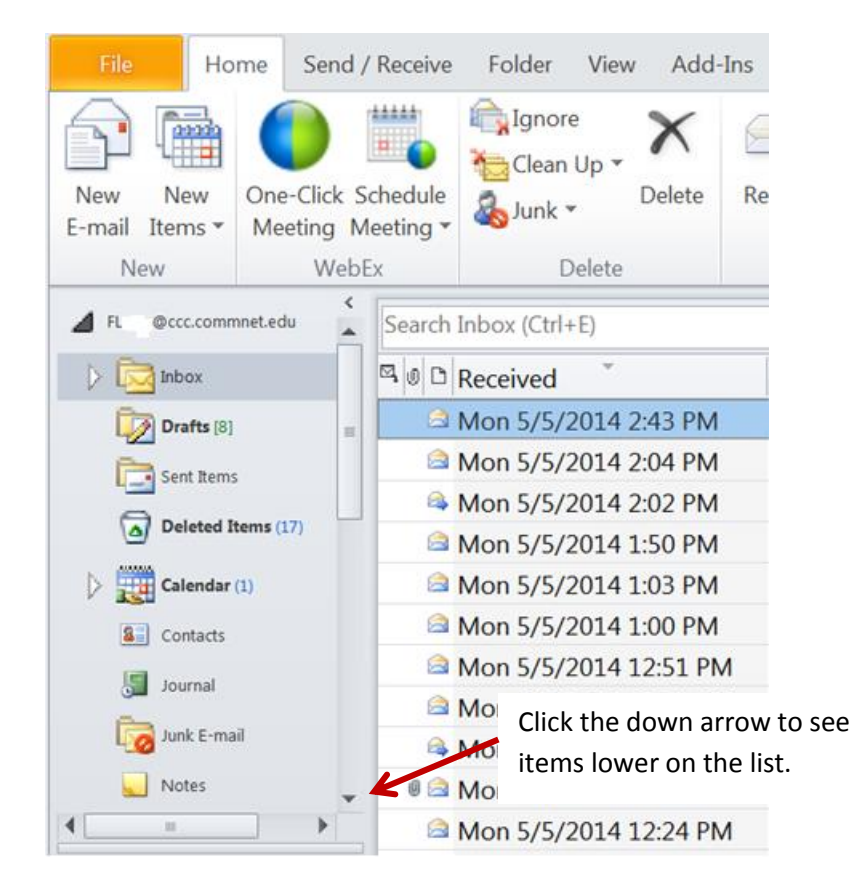

Three Archive (.pst data files) folders are visible in the following example.

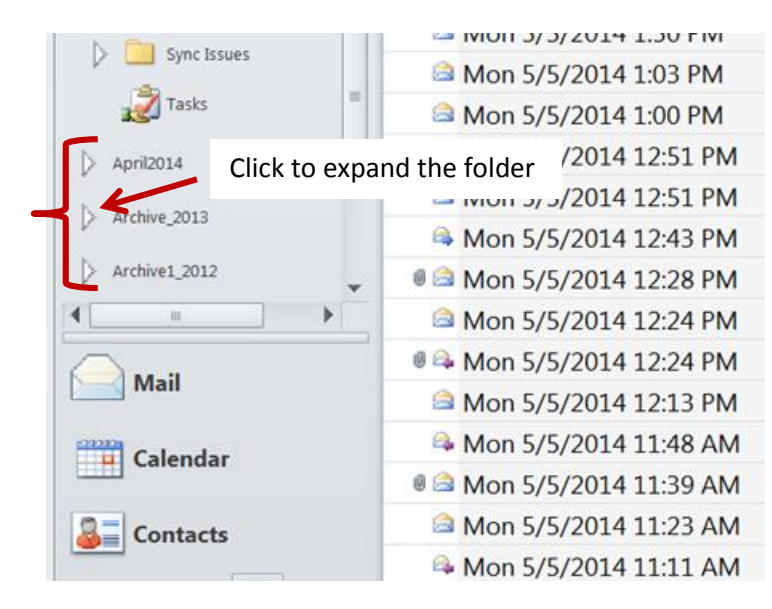

Click on an item to see its content.

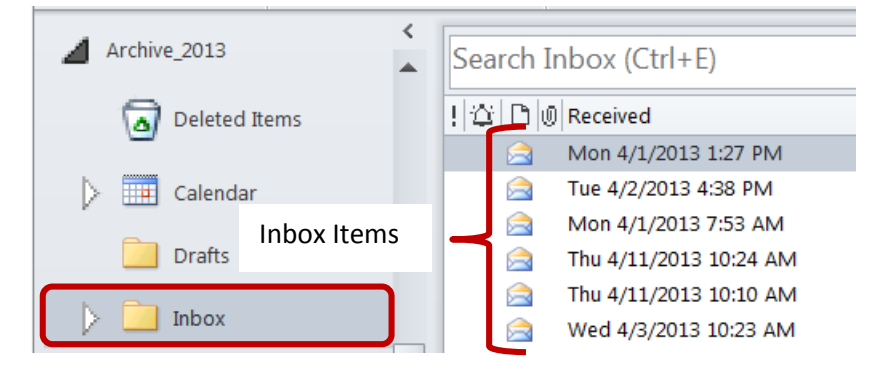

To link to additional .pst data files do the following:

On the menu bar click **File** and Select **Account Settings**... from the **Account Settings** option.

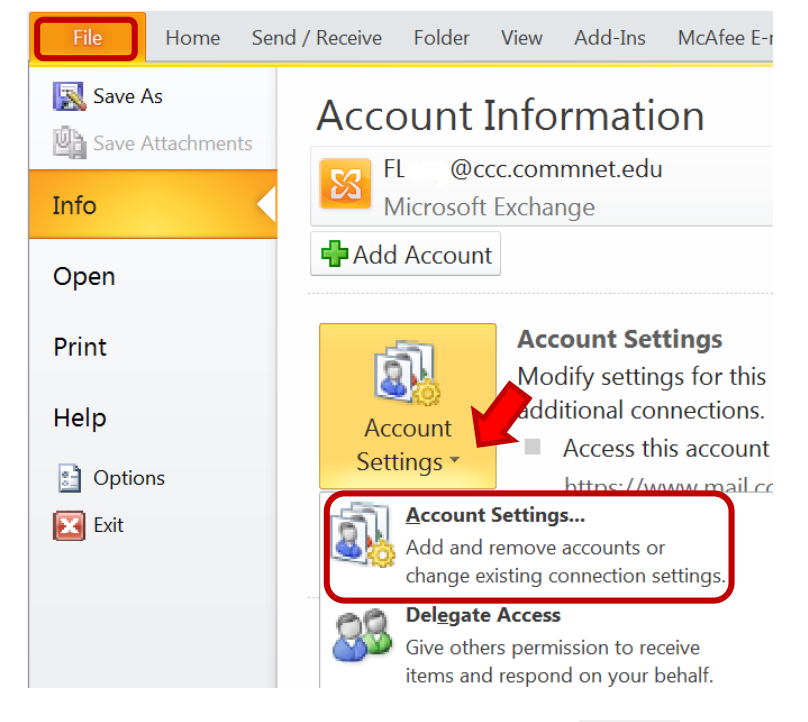

Select the Data Files tab and click 🗟 Add...

| count Settings             |                                              |                                |              |
|----------------------------|----------------------------------------------|--------------------------------|--------------|
| Data Files                 |                                              |                                |              |
| Outlook Data Files         |                                              |                                |              |
|                            |                                              |                                |              |
|                            | . I                                          |                                |              |
| mail Data Files RSS        | Feeds   SharePoint Lists   Internet Calend   | ars   Published Calendars   Ad | Idress Books |
| 🕹 Add 🖙 Settinas.          | 🛇 Set as Default 🛛 Remove 🛅 Or               | en File Location               |              |
| 4                          |                                              |                                |              |
| Name                       | Location                                     |                                |              |
| April2014                  | \\ca-stafffs-2\Staff\HomeDir\0010            | \Mail\April2014.pst            |              |
| Archive_2013               | \\ca-stafffs-2\Staff\HomeDir\0010            | \Mail\archive1.pst             |              |
| Archive1_2012              | \\ca-stafffs-2\Staff\HomeDir\0010            | \Mail\Archive1_2012.pst        |              |
| archive6                   | \\ca-stafffs-2\Staff\HomeDir\0010            | \Mail\archive6.pst             |              |
| Archives                   | \\ca-stafffs-2\Staff\HomeDir\0010            | \mail\archive2.pst             |              |
| FL @ccc.commne             | et Online                                    |                                |              |
| March_2014                 | \\ca-stafffs-2\Staff\HomeDir\0010            | \Mail\March_2014.pst           |              |
|                            |                                              |                                |              |
|                            |                                              |                                |              |
|                            |                                              |                                |              |
| elect a data file in the I | ist, then click Settings for more details or | click Open File Location to    | Tell Me More |
| splay the folder that co   | ontains the data file. To move or copy thes  | e files, you must first shut   |              |
| own Outdook.               |                                              |                                |              |
|                            |                                              |                                |              |
|                            |                                              |                                |              |
|                            |                                              |                                |              |
|                            |                                              |                                |              |
|                            |                                              |                                | Close        |

Type the full path to the location of your .pst data files folder in the file name text box and press enter.

| Create or Open Outlool | c Data File                             |                   |                   | ×           |
|------------------------|-----------------------------------------|-------------------|-------------------|-------------|
| 🕞 🔛 🔻 Network 🕶        | ca-stafffs-2 ▼ Staff ▼ HomeDir ▼ 0010 ▼ | Mail 🔻            | 🝷 🜆 Search Mail   | <u> </u>    |
| Organize 🗸 New fold    | ler                                     |                   |                   | - 🧐         |
| la Pictures            | Name                                    | Date modified 🔻   | Туре              | Size 🔺      |
| JUDE Videos            | archive1                                | 5/5/2014 3:49 PM  | Outlook Data File | 134,433 K   |
| Computer               | 💁 archive6                              | 5/5/2014 3:41 PM  | Outlook Data File | 225,201 K   |
| I local Disk (C)       | logar March_2014                        | 5/5/2014 9:34 AM  | Outlook Data File | 154,273 К   |
| DVD RW Drive (D        | Archive1_2012                           | 5/5/2014 9:34 AM  | Outlook Data File | 1,068,897   |
| THelpDesk (\\CC        | 🔮 archive2                              | 5/5/2014 9:23 AM  | Outlook Data File | 2,249 K     |
| ✓ DCS (\\CA-CCC10      | 当 April2014                             | 5/5/2014 9:19 AM  | Outlook Data File | 513 K       |
|                        | 当 archive7                              | 4/9/2014 1:06 PM  | Outlook Data File | 18,121 K    |
|                        | 当 Archive_04272011                      | 4/3/2014 3:48 PM  | Outlook Data File | 1,055,505   |
| 🔃 Network 🚄            | 当 Archive_Feb                           | 4/3/2014 3:48 PM  | Outlook Data File | 109,137 K   |
|                        | Archive2009                             | 3/26/2014 1:15 PM | Outlook Data File | 267.609 K ▼ |
|                        |                                         |                   |                   |             |
| File name: \\CA        | -StaffFS-2\Staff\HomeDir\0010\Mail      | 2                 |                   | •           |
| Save as type: Outlo    | ok Data File                            |                   |                   | •           |
| ☐ Ad<br>Pa             | d Optional<br>ssword                    |                   |                   |             |
| Hide Folders           |                                         | Tools             | ок                | Cancel      |

Select the desired Archive file (.pst data file) and click OK.

| Organize • New fold | er                     |                    |                   | (       |
|---------------------|------------------------|--------------------|-------------------|---------|
| - Pictures          | Name                   | Date modified *    | Туре              | Size    |
| JUIDE Videos        | 👃 Backup Archive Files | 8/6/2013 9:19 AM   | File folder       |         |
| Contraction of the  | L Backup_11202013      | 11/22/2013 2:27 PM | File folder       |         |
| Scomputer           | 膨 Shortcut to mail     | 3/25/2008 12:20 PM | Shortcut          | 1       |
| Local Disk (C:)     | 🐏 mailbox              | 3/23/2011 9:20 AM  | Outlook Data File | 513     |
| DVD RW Drive (D     | 111805Archive          | 9/28/2011 5:12 PM  | Outlook Data File | 264,633 |
| THelpDesk (\\CC     | Archive07              | 10/4/2012 4:19 PM  | Outlook Data File | 265     |
|                     | SebMarSent2011         | 10/4/2012 4:19 PM  | Outlook Data File | 41,929  |
| 2 0010 (//ca-st     | 10 Archive04292011     | 10/22/2012 4:12 PM | Outlook Data File | 265     |
| Notwork             | Archive2013            | 11/25/2013 8:46 A  | Outlook Data File | 154,273 |
| Wetwork             | <b>8</b> 20092010      | 12/3/2013 11:20 A  | Outlook Data File | 267,609 |
| •                   | •                      |                    |                   |         |
| File name: Arch     | ive04292011            | Selected file      |                   |         |
| Save as type: Outlo | ok Data File           |                    |                   |         |
| ⊢ Ad<br>Pas         | d Optional<br>ssword   |                    | 4                 | 1       |

Repeat Steps 1 thru 4 above to add additional files.

After linking to <u>all</u> needed files, you will see each file listed in the window, similar to the diagram below.

Click **Close** to return to the Outlook main window.

| Dutlook Data Files         E-mail       Data Files         RSS Feeds       SharePoint Lists       Internet Calendars       Published Calendars       Address Books         Add       Settings       Set as Default       X Remove       Open File Location         Name       Location                                                                                                    | Data Files                                                                                |                                                                                                    |                                                                                                    | _                              |
|----------------------------------------------------------------------------------------------------|-------------------------------------------------------------------------------------------|----------------------------------------------------------------------------------------------------|----------------------------------------------------------------------------------------------------|--------------------------------|
| E-mail       Data Files       RSS Feeds       SharePoint Lists       Internet Calendars       Published Calendars       Address Books         Add                                                                                                    | Outlook Data Files                                                                        |                                                                                                    |                                                                                                    |                                |
| Add       Settings       Set as Default       X Remove       Open File Location         Name       Location         April2014       \(ca-stafffs-2\Staff\HomeDir\0010       \Mail\April2014.pst         Archive_2013       \(ca-stafffs-2\Staff\HomeDir\0010       \Mail\Archive1_2012.pst         Archive1_2012       \(ca-stafffs-2\Staff\HomeDir\0010       \Mail\Archive2.pst         Archive3       \(ca-stafffs-2\Staff\HomeDir\0010       \Mail\Archive2.pst         Archive3       \(ca-stafffs-2\Staff\HomeDir\0010       \Mail\Archive2.pst         FL       @ccc.commet       Online         March_2014       \(ca-stafffs-2\Staff\HomeDir\0010       \Mail\Archive04292011.pst         Archive3       \(ca-stafffs-2\Staff\HomeDir\0010       \Mail\Archive04292011.pst         Archive07       \(ca-stafffs-2\Staff\HomeDir\0010       \Mail\Archive07.pst         Select a data file in the list, then click Settings for more details or click Open File Location to display the folder that contains the data file. To move or copy these files, you must first shut down Outlook.       Tell Me More | s                                                                                         |                                                                                                    |                                                                                                    | have Barata I                  |
| Name       Location         April2014       \\car{ca}-stafffs-2\Staff\HomeDir\0010       \Mail\April2014.pst         Archive_2013       \\car{ca}-stafffs-2\Staff\HomeDir\0010       \Mail\Archive1_2012.pst         Archive1_2012       \\car{ca}-stafffs-2\Staff\HomeDir\0010       \Mail\Archive1_2012.pst         archive6       \\car{ca}-stafffs-2\Staff\HomeDir\0010       \Mail\Archive2.pst         FL<@ccc.commnet       Online       Mail\Archive012011       \\car{ca}-stafffs-2\Staff\HomeDir\0010         March_2014       \\car{ca}-stafffs-2\Staff\HomeDir\0010       \Mail\Archive04292011.pst       Additonal .pst data files addee         Archive07       \\car{ca}-stafffs-2\Staff\HomeDir\0010       \Mail\Archive07.pst       Additonal .pst data files addee         Select a data file in the list, then click Settings for more details or click Open File Location to display the folder that contains the data file. To move or copy these files, you must first shut down Outlook.       Tell Me More                                                                                    | Add Settings                                                                              | Set as Default X Remove 😁 On                                                                                                    | en File Location                                                                                                 | Iress Books                    |
| April2014 \\ca-stafffs-2\Staff\HomeDir\0010 \Mail\April2014.pst<br>Archive_2013 \\ca-stafffs-2\Staff\HomeDir\0010 \Mail\Archive1.pst<br>Archive1_2012 \\ca-stafffs-2\Staff\HomeDir\0010 \Mail\Archive1_2012.pst<br>archive6 \\ca-stafffs-2\Staff\HomeDir\0010 \Mail\Archive6.pst<br>Archives \\ca-stafffs-2\Staff\HomeDir\0010 \Mail\Archive2.pst<br>FL @ccc.commet Online<br>March_2014 \\ca-stafffs-2\Staff\HomeDir\0010 \Mail\Archive04292011.pst<br>Archive04292011 \\ca-stafffs-2\Staff\HomeDir\0010 \Mail\Archive07.pst<br>Select a data file in the list, then click Settings for more details or click Open File Location to<br>display the folder that contains the data file. To move or copy these files, you must first shut<br>down Outlook.<br>Click Clease to roturn to the Outlook Uneme tab                                                                                                    | Name                                                                                      |                                                                                                    |                                                                                                    |                                |
| March_2014       \\ca-stafffs-2\Staff\HomeDir\00104       \Mail\March_2014.pst         Archive04292011       \\ca-stafffs-2\Staff\HomeDir\0010       \Mail\Archive04292011.pst         Archive07       \\ca-stafffs-2\Staff\HomeDir\0010       \Mail\Archive04292011.pst         Select a data file in the list, then click Settings for more details or click Open File Location to display the folder that contains the data file. To move or copy these files, you must first shut       Tell Me More                                                                                                    | April2014<br>Archive_2013<br>Archive1_2012<br>archive6<br>Archives<br>FL @ccc.commnet     | \\ca-stafffs-2\Staff\HomeDir\0010<br>\\ca-stafffs-2\Staff\HomeDir\0010<br>\\ca-stafffs-2\Staff\HomeDir\0010<br>\\ca-stafffs-2\Staff\HomeDir\0010<br>\\ca-stafffs-2\Staff\HomeDir\0010<br>Online | \Mail\April2014.pst<br>\Mail\archive1.pst<br>\Mail\Archive1_2012.pst<br>\Mail\archive6.pst<br>\mail\archive2.pst |                                |
| Archive07       \\ca-stafffs-2\Staff\HomeDir\0010       \Mail\Archive07.pst         Select a data file in the list, then click Settings for more details or click Open File Location to display the folder that contains the data file. To move or copy these files, you must first shut down Outlook.       Tell Me More                                                                                                    | Archive04292011                                                                           | \\ca-stafffs-2\Staff\HomeDir\00104<br>\\ca-stafffs-2\Staff\HomeDir\0010                                                                                                    | \Mail\Archive04292011.pst                                                                                        | Additional .pst data files add |
| Select a data file in the list, then click Settings for more details or click Open File Location to display the folder that contains the data file. To move or copy these files, you must first shut                                                                                                    | Archive07                                                                                 | \\ca-stafffs-2\Staff\HomeDir\0010                                                                                                    | \Mail\Archive07.pst                                                                                              |                                |
| Click <b>close</b> to return to the Outlook Home tab.                                                                                                    | ,<br>Select a data file in the list, t<br>display the folder that contai<br>down Outlook. | hen click Settings for more details or<br>ns the data file. To move or copy thes<br>Click <b>Close</b> to return to t                                                                           | click Open File Location to<br>e files, you must first shut<br>he Outlook Home t                                 | Tell Me More                   |

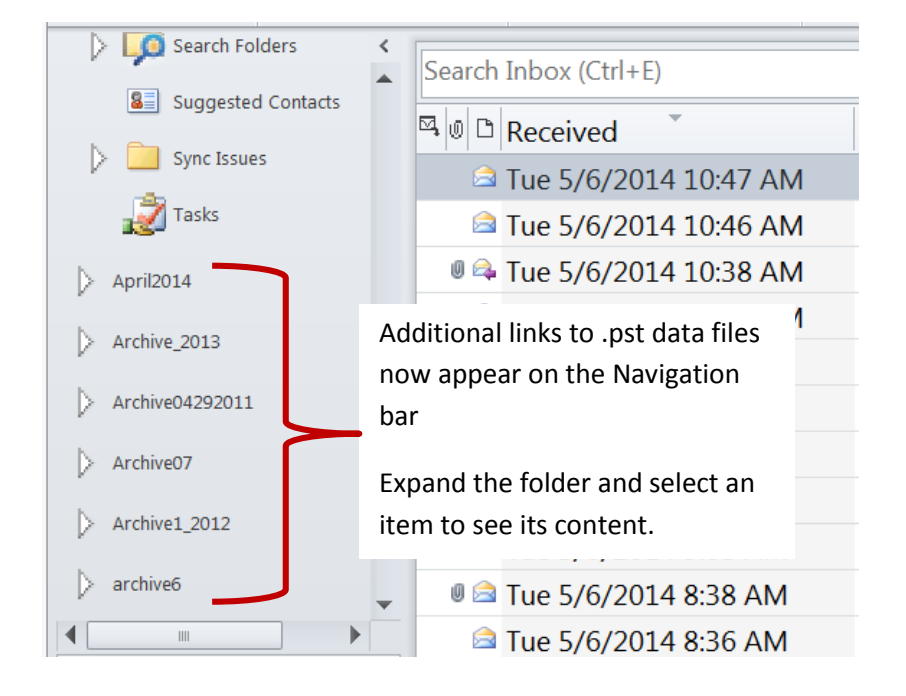

#### **Renaming Archive Files and Links.**

For this example, I want to give "Archive6", diagram above, a meaningful name.

Archive6 is a link on the navigation bar, therefore, it is considered to be an open file. If you attempt to rename the file that the link is pointing to you will receive the following message:

| File In | Use 🔰                                                                                   | < |
|---------|-----------------------------------------------------------------------------------------|---|
|         | The action can't be completed because the file is open in Microsoft<br>Outlook          |   |
|         | Close the file and try again.                                                           |   |
|         | archive6<br>Type: Outlook Data File<br>Size: 219 MB<br>Date modified: 5/14/2014 8:51 AM |   |
|         | T <u>r</u> y Again Cancel                                                               |   |

#### Option 1

- 1. Close Outlook
- 2. Navigate to your .pst file folder (Home Directory)
- 3. Rename the file

🐏 2013Archive.pst

- 4. Open Outlook
- 5. Click the Data Files tab (File, Account Settings..., Account Settings)
- 6. Add... the renamed file and click Close

| Add              | . V Set as Default X Remove 🖾 Op  | en File Location         |  |
|------------------|-----------------------------------|--------------------------|--|
| Name             | Location                          | Marilla and Social and   |  |
| Archive_2013     | \\ca-stams-2\Stam\HomeDir\0010    | (Mail\archive1.pst       |  |
| Archive04292011  | \\ca-stams-2\Stam\HomeDir\0010    | Mail Archive04292011.pst |  |
| Archive1_2012    | \\ca-stafffs-2\Staff\HomeDir\0010 | \Mail\Archive1_2012.pst  |  |
| archive6         | \\ca-stafffs-2\Staff\HomeDir\0010 | \Mail\archive6.pst       |  |
| Archives         | \\ca-stafffs-2\Staff\HomeDir\0010 | \mail\archive2.pst       |  |
| FLi @ccc.commnet | Online                            |                          |  |
| March_2014       | \\ca-stafffs-2\Staff\HomeDir\0010 | \Mail\March_2014.pst     |  |
| SepDec2013       | \\ca-stafffs-2\Staff\HomeDir\0010 | \Mail\SepDec2013.pst     |  |
| 2013Archive      | \\ca-stafffs-2\Staff\HomeDir\0010 | \Mail\2013Archive.pst    |  |
|                  |                                   |                          |  |

The new name now shows on the navigation bar.

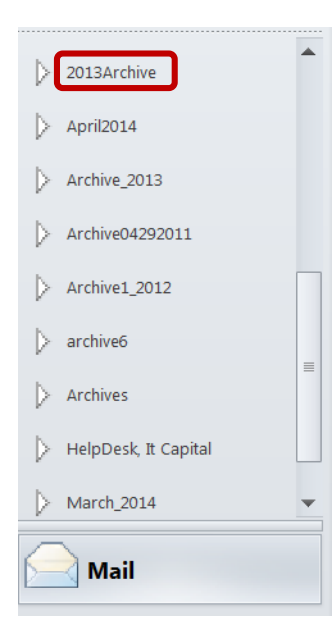

The original name\link is also still on the toolbar. If you attempt to click it you will receive the following message.

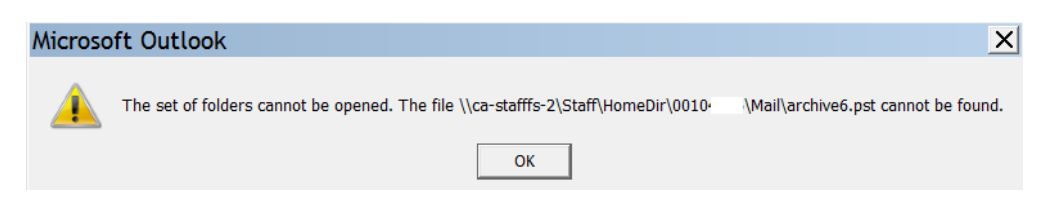

To remove the old link, **Right-click** it to bring up the shortcut menu.

Select Close "ArchiveName"

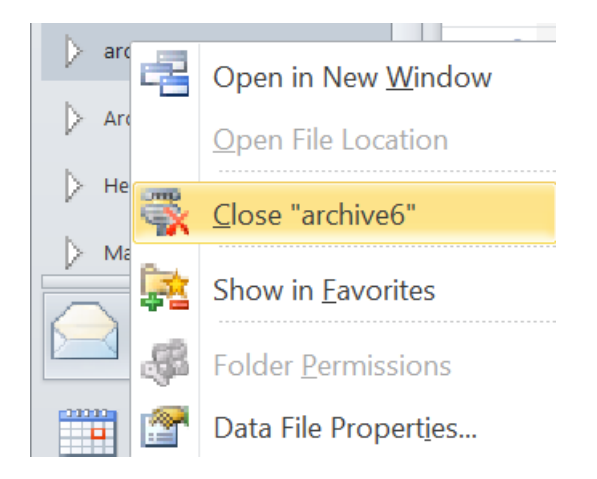

#### Option 2

- 1. Go to the Data Files tab (File, Account Settings..., Account Settings)
- 2. Select the Archive .pst file to remove
- 3. Click **X** Remove on the Data Files toolbar

| Location                                    | \Mail\Anril2014 nst                                                                                                    |                                                                                                    |
|---------------------------------------------|----------------------------------------------------------------------------------------------------|----------------------------------------------------------------------------------------------------|
| \\ca-stafffs-2\Staff\HomeDir\0010           | \Mail\April2014.pst                                                                                                    |                                                                                                    |
|                                             | (indit ( prinzor ripoc                                                                                                    |                                                                                                    |
| \\ca-stams-2\Stam\HomeDir\0010              | \Mail\archive1.pst                                                                                                    |                                                                                                    |
| \\ca-stafffs-2\Staff\HomeDir\0010           | \Mail\Archive04292011.pst                                                                                                    |                                                                                                    |
| \\ca-stafffs-2\Staff\HomeDir\0010           | \Mail\Archive07.pst                                                                                                    |                                                                                                    |
| \\ca-stafffs-2\Staff\HomeDir\0010           | \Mail\Archive1_2012.pst                                                                                                    |                                                                                                    |
| \\ca-stafffs-2\Staff\HomeDir\0010           | \Mail\archive6.pst                                                                                                    |                                                                                                    |
| \\ca-stafffs-2\Staff\HomeDir\0010<br>Online | \mail\archive2.pst                                                                                                    |                                                                                                    |
| \\ca-stafffs-2\Staff\HomeDir\0010           | \Mail\March_2014.pst                                                                                                    |                                                                                                    |
|                                             | \\ca-stafffs-2\Staff\HomeDir\0010<br>\\ca-stafffs-2\Staff\HomeDir\0010<br>\\ca-stafffs-2\Staff\HomeDir\0010<br>\\ca-stafffs-2\Staff\HomeDir\0010<br>\\ca-stafffs-2\Staff\HomeDir\0010<br>Online<br>\\ca-stafffs-2\Staff\HomeDir\0010 | \\ca-stafffs-2\Staff\HomeDir\0010       \Mail\Archive07.pst         \\ca-stafffs-2\Staff\HomeDir\0010       \Mail\Archive1_2012.pst         \\ca-stafffs-2\Staff\HomeDir\0010       \Mail\archive6.pst         \\ca-stafffs-2\Staff\HomeDir\0010       \Mail\archive2.pst         \\ca-stafffs-2\Staff\HomeDir\0010       \Mail\archive2.pst         \\ca-stafffs-2\Staff\HomeDir\0010       \Mail\archive2.pst         \\ca-stafffs-2\Staff\HomeDir\0010       \Mail\archive2.pst |

4. When prompted, select Yes to remove the link.

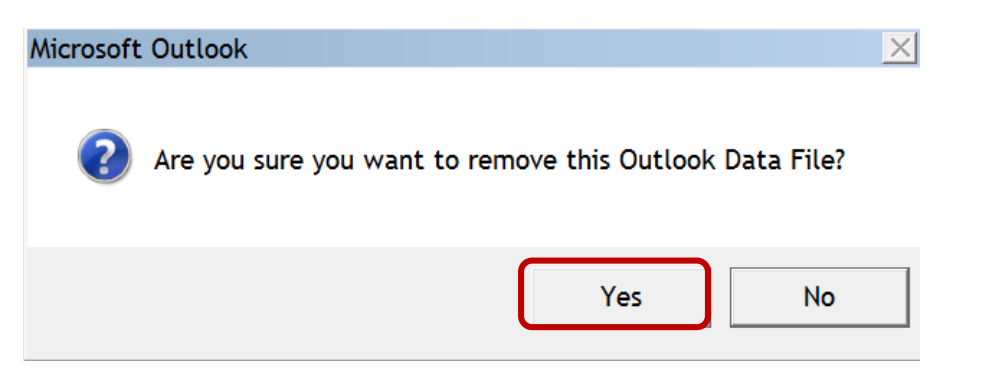

- 5. Close the dialog box and close Outlook to clear any connection.
- 6. Navigate to the folder containing the archive (.pst data file) and Rename it.

7. Open **Outlook**. The renamed Archive (.pst Data File) now appears on the Navigation bar.

#### Renaming the Archive Folder Name Only

- 1. Right-click the Archive folder link
- 2. Select Data File Properties... from the shortcut menu

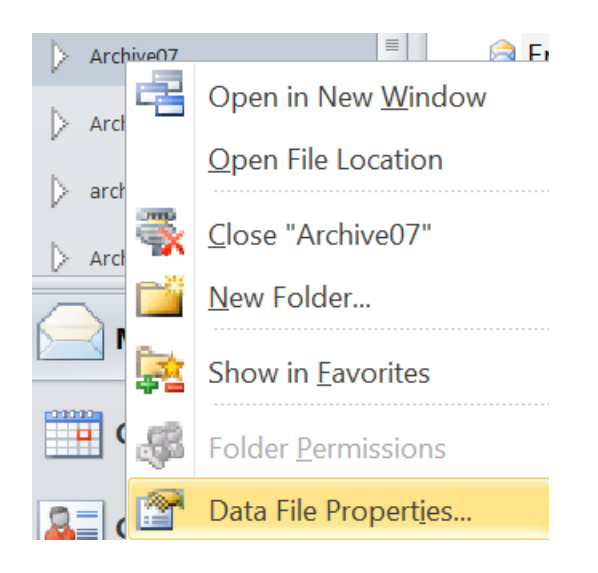

| Archive07 Pro               | perties                                        |                     | ×           |  |  |  |  |  |
|-----------------------------|------------------------------------------------|---------------------|-------------|--|--|--|--|--|
| General Home Pa             | age                                            |                     |             |  |  |  |  |  |
| Archive07                   |                                                |                     |             |  |  |  |  |  |
| Type: Fold                  | ler containing Mail                            | and Post Items      |             |  |  |  |  |  |
| Location: Mic               | rosoft Outlook                                 |                     |             |  |  |  |  |  |
| Description:                |                                                |                     |             |  |  |  |  |  |
|                             |                                                |                     |             |  |  |  |  |  |
|                             |                                                |                     |             |  |  |  |  |  |
| Show number of unread items |                                                |                     |             |  |  |  |  |  |
| Show total nu               | <ul> <li>Show total number of items</li> </ul> |                     |             |  |  |  |  |  |
| When posting to t           | his folder, use: I                             | PM.Post             | •           |  |  |  |  |  |
| Display remin               | ders and tasks fron                            | n this folder in th | e To-Do Bar |  |  |  |  |  |
| Folder Size                 |                                                | Advance             | ed          |  |  |  |  |  |
| Upgrade to Color Categories |                                                |                     |             |  |  |  |  |  |
|                             |                                                |                     |             |  |  |  |  |  |
|                             |                                                |                     |             |  |  |  |  |  |
|                             | ОК                                             | Cancel              | Apply       |  |  |  |  |  |

#### 3. Click Advanced

4. Type the new Name: in text box

| Outlook D | ata File                                               | •                        |                       |                      |              | X  |
|-----------|--------------------------------------------------------|--------------------------|-----------------------|----------------------|--------------|----|
| General   |                                                        |                          |                       |                      |              |    |
| Name:     | Archive07                                              |                          |                       |                      |              |    |
| Filename: | tafffs-2\S                                             | taff\HomeDir             | \0010                 | \Mail\A              | Archive07.ps | st |
| Format:   | Outlook D                                              | ata File                 |                       |                      |              | -  |
| Change Pa | ssword                                                 | Changes the access the o | e passwo<br>Outlook d | rd used<br>lata file | to           |    |
| Compac    | Compact Now Reduces the size of your Outlook data file |                          |                       |                      |              |    |
|           |                                                        |                          |                       |                      |              |    |
| Comment   |                                                        |                          |                       |                      |              | -  |
|           |                                                        |                          |                       |                      |              |    |
|           |                                                        | ОК                       | Can                   | cel                  | Apply        |    |

Page 19 of 20

Notice that the link folder name appearing on the navigation bar no longer matches the actual Archive file name.

| 0 | utlook D   | ata File    | •                                   |                              | ×            |
|---|------------|-------------|-------------------------------------|------------------------------|--------------|
| ( | General    |             |                                     |                              |              |
| I | Name:      | Archive20   | 07                                  |                              |              |
| ł | Filename:  | tafffs-2\St | aff\HomeDir\001                     | 0 i\Mail\A                   | rchive07.pst |
| ł | Format:    | Outlook D   | ata File                            |                              |              |
|   | Change Pas | sword       | Changes the pas<br>access the Outlo | ssword used<br>ook data file | to           |
|   | Compac     | Now         | Reduces the size<br>data file       | e of your Out                | look         |
|   |            |             |                                     |                              |              |
|   | Comment    |             |                                     |                              |              |
|   |            |             |                                     |                              |              |
|   |            |             | ОК                                  | Cancel                       | Apply        |